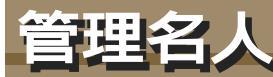

管理名人はホームページのコ ンテンツ管理システムで、定型 フォーマットで入力できる商品 情報ページや業務実績紹介ペ ージなどをコンテンツ作成・管 理するためのシステムです。 柔軟なカスタムが可能なため、 さまざまな利用方法が考えられ ます。

CGL-Dark

| <b>#</b> 8人                                                                                                    | 登録データ管理                                                                                                    |                                                                                    | mallage of Logi  |  |
|----------------------------------------------------------------------------------------------------|----------------------------------------------------------------------------------------------------|------------------------------------------------------------------------------------|------------------|--|
| (700-1-1)<br>トローター版 A<br>トローター版 A<br>トローター版 A<br>トローター版 A<br>コロース・2-1<br>コロース・2-1<br>コロース・2-1<br>コロース・2-1<br>コロース・2-1<br>ローター版 A<br>コロース・2-1<br>ローター版 A<br>コロース・2-1<br>ローター版 A<br>コロース・2-1<br>ローター版 A<br>コロース・2-1<br>ローター版 A<br>コロース・2-1<br>ローター版 A<br>コロース・2-1<br>ローター版 A<br>コロース・2-1<br>ローター版 A<br>コロース・2-1<br>ローター版 A<br>コロース・2-1<br>ローター版 A<br>コロース・2-1<br>ローター版 A<br>コロース・2-1<br>ローター版 A<br>コロース・2-1<br>ローター<br>ローター<br>ロー<br>ローター<br>ローター<br>ローター<br>ローター<br>ローター<br>ローター<br>ローター<br>ローター<br>ローター<br>ローター<br>ローター<br>ロー<br>ローター<br>ロー<br>ロー<br>ロー<br>ロー<br>ロー<br>ロー<br>ロー<br>ロー<br>ロー<br>ロ | 載な登録されているデータの一覧です。<br>(公園)のテェックキックスレテェック性けると登録<br>れます。また、1076/00ティングキックス<br>「編集」を行なうと、様な登録されているフィイル報<br>「編集)を行うた。様な登録されに対応した「パーパー<br>新聞登録を行う集合は、下記のボタンをクリックして | 約1ているファイルがボームペー<br>行きると、トップペークにも反映<br>約0編集が行なえます。<br>円面面で表示します。<br>ファイルの意識を行なってくださ | ジュレン公開5<br>されます。 |  |
| # 10 m                                                                                                    | 新規業                                                                                                    | 新現量時                                                                               |                  |  |
| プレート設置                                                                                                    | 914B Dist = 15161 / 1                                                                                                    |                                                                                    |                  |  |
| COMPLETE #                                                                                                    | BIDIE FUOT - 101104 > 1                                                                                                    |                                                                                    |                  |  |
| 24AARE 4                                                                                                    | 公開 TOP タイトル(アクセス株)                                                                                                    | #2 BH                                                                              | 6.12 875         |  |
| Re-                                                                                                    | >> 存社開発サイト(2)                                                                                                    |                                                                                    |                  |  |
| 10の再構築。                                                                                                    | ☑ 記載道中以上重更 (0)                                                                                                    | (1012) 2005 時4月1日(金)                                                               | LR HIM 4         |  |
| 25-02月間                                                                                                    | ✓ ✓ 2/ay 211 (1293)                                                                                                    | (1112) 2005年4月1日(金)                                                                | AN ADA T         |  |
| CA-TH A                                                                                                    | >> ホームページ制作(0)                                                                                                    |                                                                                    |                  |  |
| SECOND 4                                                                                                    | C Ex25429#-F # (0)                                                                                                    | (M12) 2005-464 /(4 EL/AD                                                           | ER HUR 4         |  |
|                                                                                                    | ■ □ Z2FAB22-E 00                                                                                                    | [112] 2006 dr4 M4 B (M)                                                            | ER HIN TA        |  |
|                                                                                                    | 日日サンジャイン総会学園、推合                                                                                                    | (MIZ) 2006/44 AT HORA                                                              | AN HILL TA       |  |
|                                                                                                    | N D ATTW B (D)                                                                                                    | (1112) 2006 Ht AT ET #1                                                            | LAK HILL T &     |  |
|                                                                                                    | ☑ ① 型222+42/国際交流世22- 種(0)                                                                                                    | [M12] 2005 #4 月1 日(金)                                                              | LR. HILL T 4     |  |
|                                                                                                    | □ □□□□□□□□□□□□□□□□□□□□□□□□□□□□□□□□□□□                                                                                                    | [1012] 2005 年4月1日(金)                                                               | THE HILL T.T.    |  |
|                                                                                                    | ☑ □ 注倉重 ガラム·?サラ 墨 (1)                                                                                                    | (112) 2005年4月1日(金)                                                                 | AN ADDA T        |  |
|                                                                                                    | ->>システム開発の                                                                                                    |                                                                                    |                  |  |
|                                                                                                    | □ 時式会社 S設計事成所 ■ (0)                                                                                                    | (M12) 2006 #4 /4 (B (M)                                                            | LR. BUR. 4       |  |
|                                                                                                    | L L ZOSER L CO                                                                                                    | THE PROPAGATION AND A                                                              | ER HUR TA        |  |
|                                                                                                    | ▶ □ □ □ ▲ ▲ ● ● ● ● ● ● ● ● ● ● ● ● ● ● ●                                                                                                    | (1012) 2005-844 At E(g)                                                            | LR HUE TI        |  |
|                                                                                                    | □ 目式会社 11日本活所 推 (1)                                                                                                    | (1012) 2005 相4 月1日(金)                                                              | LA HILL TA       |  |
|                                                                                                    |                                                                                                    | (1112) 2005 相4月1日(金)                                                               | AN ADD. T A      |  |
|                                                                                                    |                                                                                                    | (通22) 2006年4月1日(金)                                                                 | AR HILL TA       |  |
|                                                                                                    | □ □ 中大単振売業 △ 純 (1)                                                                                                    | (112) 2005.現4月1日(金)                                                                | 1 606 T          |  |

CGL-Park

# 定型フォーマットに沿ってデータを 入力して行くだけでHTMLページを作 成してくれる。 定型フォーマットは写真最大5枚、テキ

かんりめいじん

その2 目的に合わせて自由に作成できる。 その3 作成したHTMLページの「公開」「非公開」 が管理画面上で行なえる。

公開されているコンテンツは、ホームペ その4 ージ上からキーワード検索が出来る。

登録する画像は自動リサイズ機能を その5 利用して、最適な大きさに自動変換 することが出来ます。

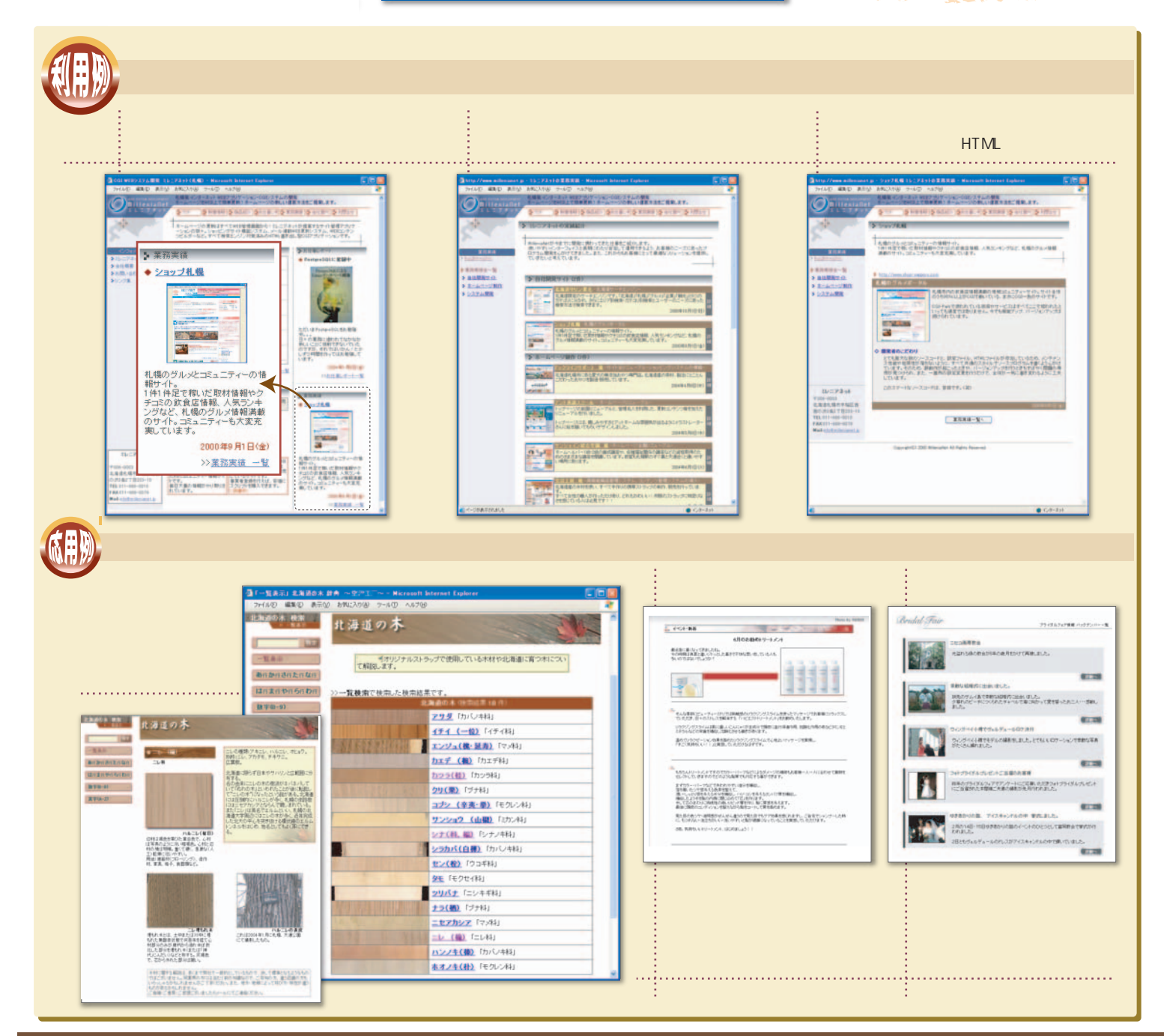

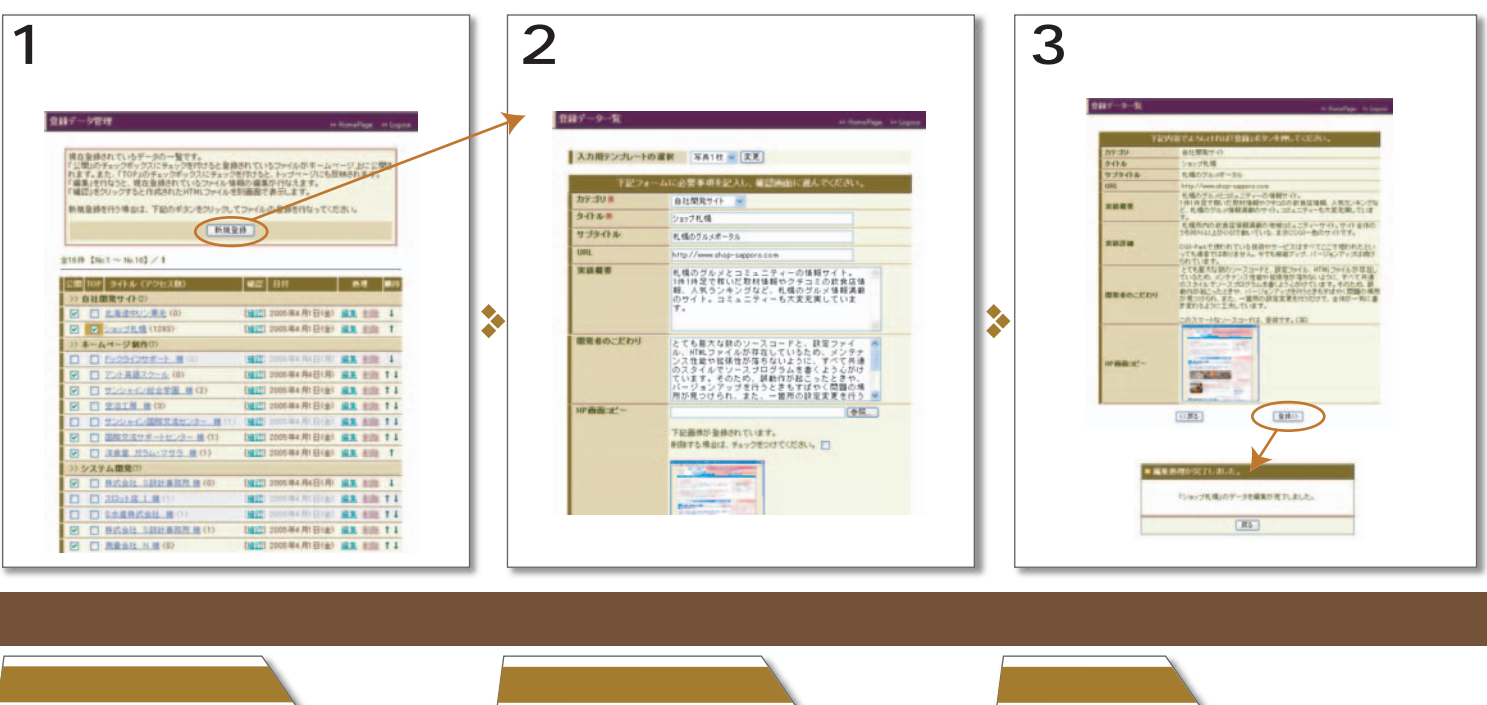

#### アクセスカウンター カテゴリ管理 登録するデータをカテゴリごとに分類したい場合は、こちらで利用するカテゴリの登録を行なってくだ 作成されたページごとのアクセスカウンターです。 タイル・のリンクをクリックするとそのページの詳細アクセス目が確認できます。 カテゴリは金融されている勝書 掛川に表示されます。表示順序を変更したい場合は、「† 4」ボタンで調整してくだまし、 ■新新期間 2005年04月 ● 実更 単位 タイトル ※登録されている力学は小が現在判測中の場合は、影響することが出来ません。 ※認定の変更を行なったらんが、変更を確定する。許多いを説、てくたれにこの作業を行なわないと 変更の認知をもんかべりとにお知られるサーム。 1197 中式会社 S設計事務所 被 中古重版完業 A 機 通加上 = カテゴリの追加 日日 日日 日 日 日 日 日 日 日 日 日 日 日 日 日 日 日 日 日 日 日 日 日 日 日 日 日 日 日 日 日 日 日 日 日 日 日 日 日 日 FUTURA IN INC. ホームページ制作 18.48 システム開発 619 <u>HT</u> 11 15年4月1日(金1164217 15年4月4日(月)131534 自社開発サイト 28 40 -11 019 HE BIR その他 カテゴルの単体・根茎・耐除や細体の実現を汚なった 集計2、必ず下級のボタンをパーク、アイドスト 変更を確定する 日別詳細 → 利作成したHTMLページへのアクセス数を集計します。 登録するデータをカテゴリごとに分類したい場合、こち 禾 月別のページ別ランキングや、ページ別の日別アクセ らで登録できます。カテゴリ分類を利用するとカテゴリ ス数が確認できます。 ごとの登録データ一覧ページが作成されます。

| システム日本1816                                     | 2.2 Contraction of the second second s |
|------------------------------------------------|----------------------------------------------------------------------------------------------------|
| このシステムの名称<br>管理名人                              | キシステムのタイトルを設定していたさい。                                                                                                    |
| キームページアドレス<br>http://www.shop-saggers.com      | このシステムの設置するキームロージのアドレスを設定<br>してください。<br>約5htp://www.sadaple.com                                                                                                    |
| ●第7クセス<br>○ 許可する ④ 通新する                        | 管理高級への休憩からのリングによるアクセス構造設定<br>してただえい。7週前する1度変別にた得点、設備したホー<br>ムページ以外のサイかからのアクセスル、URLを運動入<br>力してのアクセスをすべて通知します。                                                                                                    |
| ANNUAL CONTRACTOR                              | 80                                                                                                    |
| ログ管理番号の初期値<br>00001                            | ログデータの管理番号の防熱信を訪定します。半角英<br>起すのみ使用可。<br>何に00001                                                                                                    |
| サポート用メールアドレス<br>suport@cgi-park.com            | OGFF#iのサポートプログラムに変更している場合、単<br>室式れたメールアドレスを登録していたれい。<br>サポートプログラムに登録していない場合は、何も入力<br>しないでにだれい。                                                                                                    |
| 6622                                           | 22                                                                                                    |
| ップロードする画面に関する設定を行<br>写在がない場合の代替画像<br>lpacer gi | ないます。<br>アップロードする画像がない場合の代製画像を推定して<br>してあし、画像はゴアップロード画像板的フォルダメに入れ<br>マくを知し                                                                                                    |
| 画像様存フォルダの位置<br>/photo                          | アップロードする画像を体存するつまらがを推定してくだ<br>おい。<br>際定方法はdata.colのら見た相口(12で記述してくだ                                                                                                    |

テンプレート設定

作成したデータを表示するための、デザインテンプレートの設定が行なえます。 デザインテンプレートは複数登録しておくことが出来るので、利用目的に合わせて柔軟にデザインの調整が出来ます。

# 基本設定

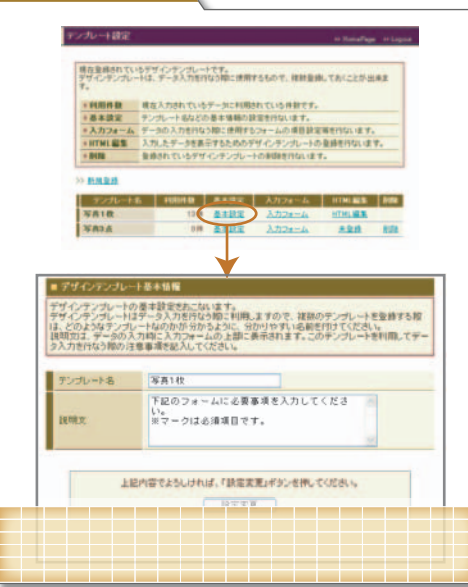

## 入力フォーム

5

行ないます。

| 写真1枚の入力フォームの項目論定を行ないます。<br>第二1枚で利用する入力フォームは必ずここで登録・時回してください。登録調りがある場合は、     |             |          |             |             |  |
|-----------------------------------------------------------------------------|-------------|----------|-------------|-------------|--|
| フォームで入力された内容が受信されず、ログファイルルこも記録されません。<br>第目の順序を変更する場合は「1」ボタンをフリックして調想してください。 |             |          |             |             |  |
| TF                                                                          |             |          |             |             |  |
| 10.58                                                                       | \$84-       | フォームの利用  | 11 A 710-45 | THE CH      |  |
| カジゴリ ミ                                                                      | FistoF      | カテゴリ運営   | 4           | IT SEE 17.5 |  |
| タイトル ■                                                                      | \$111 in \$ | +197421  | 11          | IX SHERE    |  |
| 健実用かりがな                                                                     | David.      | -117425  | 1.1         | IX SHIRT    |  |
| サゴタイトル                                                                      | #text1#     | 一件于牛スト   | 11          | Italhis     |  |
| URL                                                                         | #text24     | 一行于中久下   | 11          | IX ABLE TO  |  |
| テキストコ                                                                       | FlextDF     | -197+21  | 11          | IX SELECT   |  |
| 24214                                                                       | Planter     | -117 +31 | 8.8         | INSERT      |  |
| テキスト5                                                                       | ttex51      | 一行テキスト   | 11          | IX ADIA TO  |  |
| 実結構書                                                                        | Scom13      | 補助作テキスト  | 11          | IT SHIRTS   |  |
| 実統詳細                                                                        | \$com28     | 補敷行テキスト  | 3.4         | IX ABLA T   |  |
| 開発者のこだわり                                                                    | #con3#      | 検験行デキスト  | 11          | Ittelhi     |  |
| ATURA                                                                       | Rose12      | 祥融行学中众下  | 11          | IX MIRTS    |  |
| 861224                                                                      | Ron48       | 課題行テキスト  | 11          | ITABLAT     |  |
| RP minist -                                                                 | #photo1#    | 画像アップロード | 11          | IX MIRTS    |  |
| 写有1至个小                                                                      | #Unis1#     | 一行于牛ス计   | 2.1         | 12101012    |  |
| 写直1證明                                                                       | \$2,mig1#   | 维数许多并决ト  | 11          | IT SEERS    |  |
| 写 撰5                                                                        | #photo5#    | 商業アップロード | 1.1         | IX ABLE TO  |  |
| 写真5岁个13-                                                                    | \$10 juits  | 一种安牛スト   | 11          | IXABIAN     |  |
| 写真5说明                                                                       | \$0,mush#   | 複数行デキスト  | 1           | IX SELECT   |  |

### デザインテンプレートの設定

|                                                              | Emila               |
|--------------------------------------------------------------|---------------------|
| bis D                                                        |                     |
|                                                              |                     |
| META http-equiv="Content-Type" content                       | ="text/html:        |
| herset=Shift_J18"><br>META http-equiv="Content-Style-Type" o | content="text/css"> |
| Califi #2Califi #2Califi #                                   |                     |
| 1 THV 6 - 6-4 /64 - 1 /2 - 1 4 1                             |                     |
| <pre>ype="text/css"&gt;</pre>                                | eineet              |
| /head>                                                       |                     |
| body>                                                        |                     |
| HR width="ssx">                                              |                     |
| I EDIT> EDIT                                                 | an(*1*              |
| ellspacing="2" class="font13">                               | ma- 1               |
| <col span="1" width="10"/>                                   |                     |
| (COL span="0")                                               |                     |
| (CO)                                                         |                     |
|                                                              | *                   |
|                                                              | a the first product |
| 上記内容でよろしければ、「量利                                              | 動ボタンを押してください。       |
|                                                              |                     |